# Two-factor authentication for Dropbox

S logintc.com/docs/connectors/adfs-dropbox.html

# Overview

The LoginTC AD FS Connector protects access to your Microsoft Active Directory Federation Services (AD FS) by adding a second factor LoginTC challenge to existing username and password authentication. The LoginTC AD FS Connector provides a LoginTC multi-factor authentication (MFA) method to your AD FS deployment, used by your Dropbox Enterprise account.

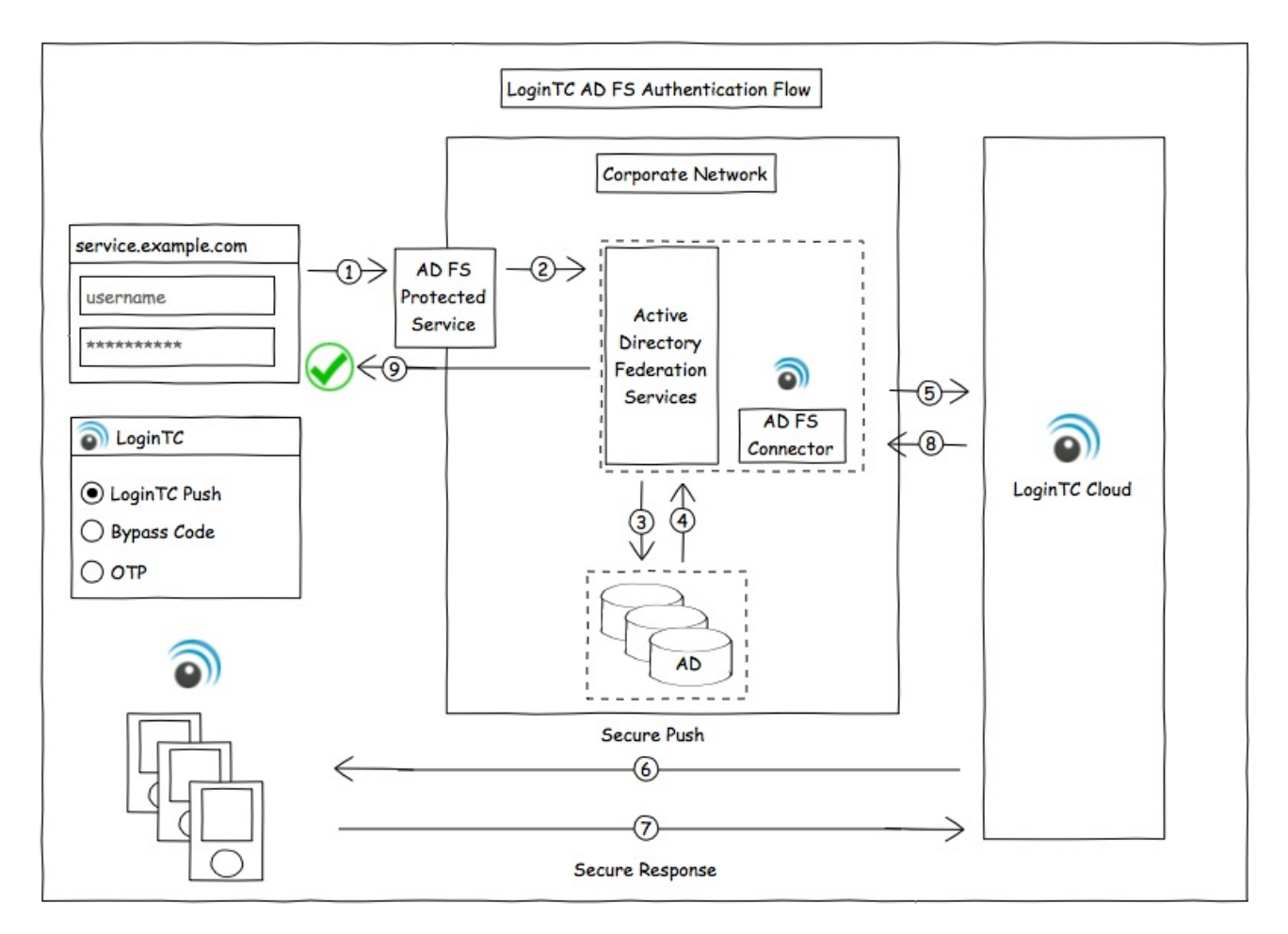

Architecture and Authentication Flow

### Subscription Requirement

Your organization requires the **Business** or **Enterprise** plan to use the LoginTC AD FS Connector. See the <u>Pricing</u> page for more information about subscription options.

### **User Experience**

After entering the username and password into the AD FS login page, the user is shown a

selection of second factor options. The user clicks a button to receive a LoginTC push notification, authenticates and is logged in.

# Prerequisites

Before proceeding, please ensure you have the following:

- Dropbox configured with federation to your on-premise AD FS
- LoginTC Admin account
- Microsoft Windows Server 2016 (or Windows Server 2012)

### Working Dropbox Federation Deployment

It is strongly recommended that you have a working Dropbox with federation against your onpremise AD FS prior to adding LoginTC multi-factor authentication. Please see the guide, <u>How</u> <u>do I connect Dropbox to AD FS 3.0 for single sign-on (SSO)</u> to configure your Dropbox to use your on-premise AD FS.

# LoginTC Domain Creation

Create a LoginTC domain in <u>LoginTC Admin</u>. The domain represents a service (e.g. your corporate AD FS) that you want to protect with LoginTC. It will contain token policies and the users that access your service.

If you have already created a LoginTC domain for your AD FS deployment, then you may skip this section and proceed to <u>Installation</u>.

- 1. Log in to LoginTC Admin
- 2. Click Domains:
- 3. Click Create Domain:

| ခာ Login <b>TC</b> | Example Inc. 🖉 Docs 🕓 Support 🚢 a                                                                                                  | dministrator@example.com <del>-</del> |  |  |  |  |  |
|--------------------|----------------------------------------------------------------------------------------------------|---------------------------------------|--|--|--|--|--|
| GENERAL            | A Domains                                                                                                    | + Create                              |  |  |  |  |  |
| 🕷 Dashboard        |                                                                                                    |                                       |  |  |  |  |  |
| 🏦 Domains          | A domain represents a service, e.g. VPN or website that you want to protect. It contains a collection of users and token policies. |                                       |  |  |  |  |  |
| 📽 Users            |                                                                                                    |                                       |  |  |  |  |  |
| 🖻 Logs             |                                                                                                    |                                       |  |  |  |  |  |
| SETUP              |                                                                                                    |                                       |  |  |  |  |  |
| Administrators     |                                                                                                    |                                       |  |  |  |  |  |
| 🕸 Settings         | You haven't created any domains yet.                                                                                               |                                       |  |  |  |  |  |
|                    | + Create your first domain                                                                                                    |                                       |  |  |  |  |  |
|                    |                                                                                                    |                                       |  |  |  |  |  |
|                    |                                                                                                    |                                       |  |  |  |  |  |

4. Enter domain information:

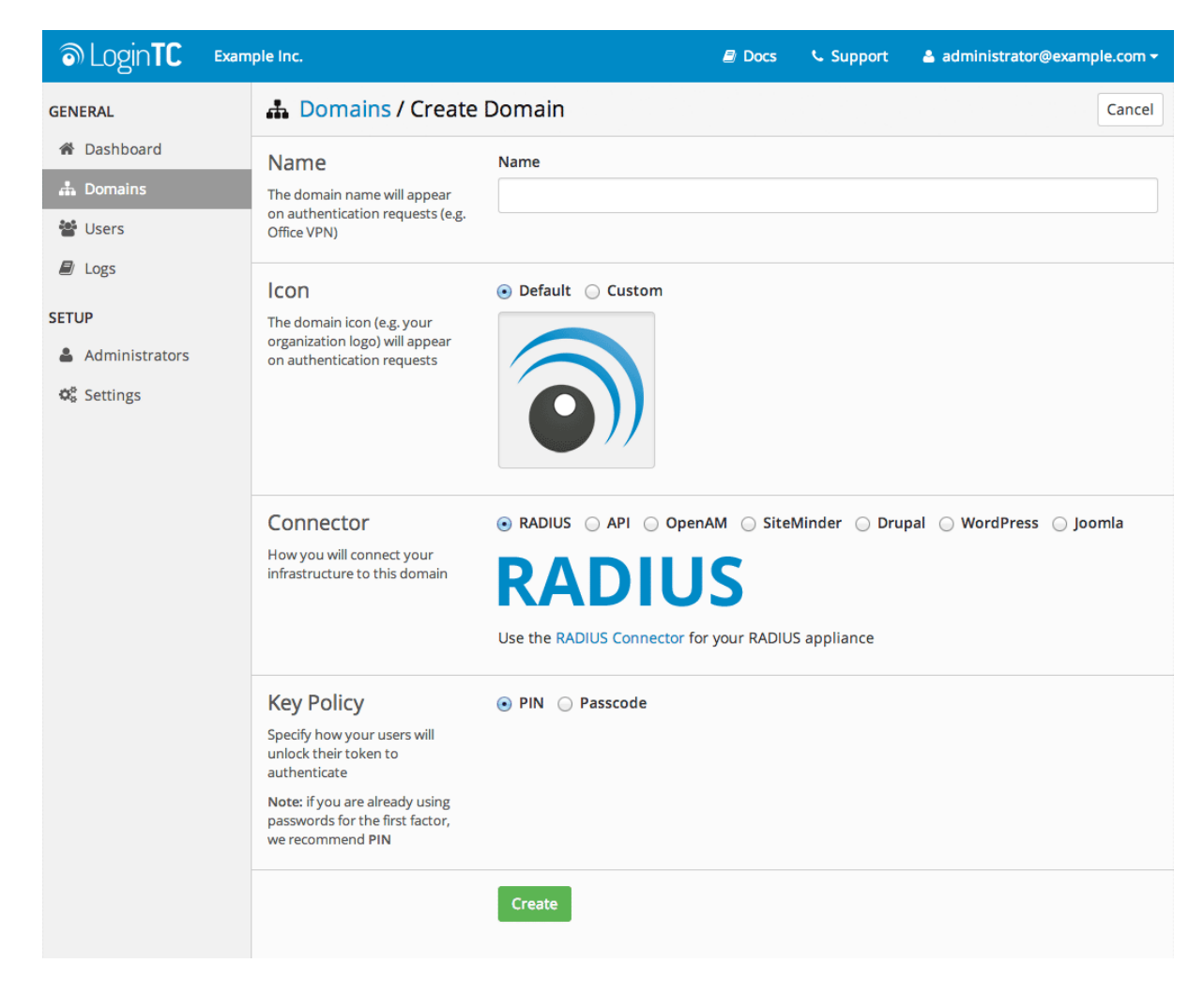

# Installation

# AD FS Configuration

Windows Server 2016 (AD FS version 4.0)

The instructions below are for AD FS (version 4.0) running on Windows Server 2016. If you have AD FS (3.0) running on Windows Server 2012 R2, see <u>AD FS Configuration in Two-factor</u> <u>authentication for AD FS on Windows Server 2012 R2</u>.

To configure your AD FS to use the LoginTC MFA method:

Your AD FS login will now present the user with a secondary LoginTC authentication page.

### Usage

### User Usage

The user proceeds to the Dropbox sign in page as they normally would where they enter their username.

| 🔎 👻 🖞 🚔 Dropbox, Inc [US] 🛛 👯 Dropbox | - □ ×<br>☆☆競 🥴 |
|---------------------------------------|----------------|
|                                       | ×              |
|                                       |                |
|                                       |                |
| Sign in<br>or create an account       |                |
| jdoe@logintcdemo.com                  |                |
| ≜Single sign-on enabled               |                |
| ✓ Remember me                         |                |
| Continue                              |                |
| or Log in with Dropbox credentials    |                |
| G Sign in with Google                 |                |
|                                       |                |
|                                       |                |

The user is brought to your on-premise AD FS where they are prompted to enter their username and password.

| - ロ ×                                    |
|------------------------------------------|
| fs.logintcdemo.com                       |
| Sign in with your organizational account |
| jdoe@logintcdemo.com                     |
| Password                                 |
| Sign in                                  |
|                                          |
|                                          |
| © 2016 Microsoft                         |

After successfully authenticating with their username and password, the user is presented with options to log in with LoginTC. The user may select to authenticate using LoginTC push, bypass codes, or OTPs.

| C () Attps://fs.logintcdemo.com/adfs/ls?RelayStat | te=eyJwcm92aWRlcl91cmv ♀ ▲ ▲ C GLoginTC ×                                                                | □ ×<br>☆☆戀 <sup>®</sup> |
|---------------------------------------------------|----------------------------------------------------------------------------------------------------|-------------------------|
|                                                   | fs.logintcdemo.com                                                                                       |                         |
|                                                   | For security reasons, we require additional information to verify your account<br>(jdoe@logintcdemo.com) |                         |
|                                                   | LoginTC Push     Log in                                                                                  |                         |
|                                                   | O Bypass Code                                                                                            |                         |
|                                                   | O OTP                                                                                                    |                         |
|                                                   | Language English                                                                                         |                         |
|                                                   | Sign out                                                                                                 |                         |
|                                                   | © 2016 Microsoft                                                                                         |                         |

If the user selects LoginTC push, they are informed to approve the LoginTC request on their device. The user is also presented with an option to remember their LoginTC login choice. The next time the user logs in they will automatically receive a LoginTC push notification. The user may also cancel the login attempt and return to the login page.

| Attps://fs.logintcdemo.com/adfs/ls?RelayState | ==eyJwcm92aWRIcl91cmง, クマ ப் பெ்ட் மே் LoginTC × பெ்ட்ல இ மூ                                             |
|-----------------------------------------------|----------------------------------------------------------------------------------------------------|
|                                               | fs.logintcdemo.com                                                                                       |
|                                               | For security reasons, we require additional information to verify your account<br>(jdoe@logintcdemo.com) |
|                                               |                                                                                                    |
|                                               | Approve the LoginTC request on your device.                                                              |
|                                               | Always use LoginTC Push                                                                                  |
|                                               | Cancel                                                                                                   |
|                                               | Sign out                                                                                                 |
|                                               |                                                                                                    |
|                                               |                                                                                                    |
|                                               | © 2016 Microsoft                                                                                         |

The user receives a push notification on their device where they have provisioned their LoginTC token.

After successfully authenticating with LoginTC, the user is redirected back to Dropbox.

| • • •   | LoginTC |         |
|---------|---------|---------|
| Request |         |         |
|         |         |         |
|         | **      |         |
|         |         |         |
|         |         |         |
|         | Dropbox |         |
|         | Jaoe    |         |
|         |         |         |
|         |         |         |
|         |         |         |
|         |         |         |
|         |         |         |
|         |         |         |
|         |         |         |
| DENY    |         | APPROVE |
|         |         |         |
|         |         |         |

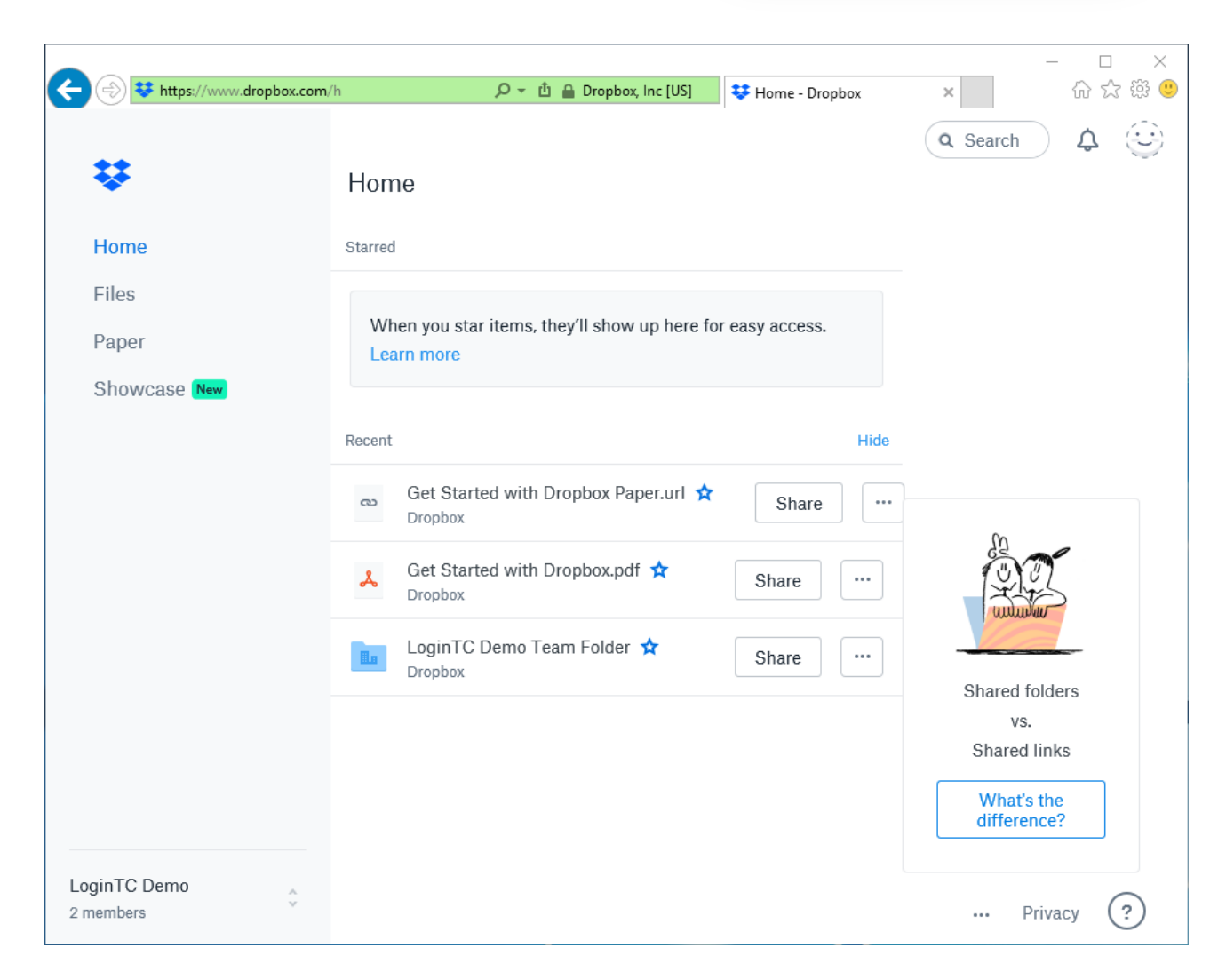

# Logging

The LoginTC AD FS Connector logs events to the Microsoft Event Viewer under Applications and Service Logs  $\rightarrow$  LoginTC. In some cases, it may be helpful to also look at the general AD FS logs under Custom Views  $\rightarrow$  ServerRoles  $\rightarrow$  Active Directory Federation Services.

| 🛃 Event Viewer                                      |                                                                                                    |                                                                                                    |                                                                                                    |                                                                      | -                                                                | × |
|-----------------------------------------------------|----------------------------------------------------------------------------------------------------|----------------------------------------------------------------------------------------------------|----------------------------------------------------------------------------------------------------|----------------------------------------------------------------------|------------------------------------------------------------------|---|
| File Action View Help                               |                                                                                                    |                                                                                                    |                                                                                                    |                                                                      |                                                                  |   |
| 🗢 🔿 🚾 🔢 🖬                                           |                                                                                                    |                                                                                                    |                                                                                                    |                                                                      |                                                                  |   |
| Event Viewer (Local)    Custom Views   Custom Views | LoginTC Number<br>Level<br>(1) Information<br>(1) Information<br>(1) Information<br>(1) Information<br>(1) Information<br>(1) Information<br>(1) Information | r of events: 7<br>Date and Time<br>1/11/2018 8:03:47 PM<br>1/11/2018 8:03:39 PM<br>1/11/2018 8:57:54 PM<br>1/11/2018 8:52:40 PM<br>1/11/2018 8:51:46 PM<br>1/11/2018 8:50:23 PM | Source         Event ID           LoginTC AD FS Connector         0           LoginTC AD FS Connector         0           LoginTC AD FS Connector         0           LoginTC AD FS Connector         0           LoginTC AD FS Connector         0           LoginTC AD FS Connector         0           LoginTC AD FS Connector         0           LoginTC AD FS Connector         0           LoginTC AD FS Connector         0           LoginTC AD FS Connector         0 |                                                                      | Task Cat<br>None<br>None<br>None<br>None<br>None<br>None<br>None |   |
| Windows PowerShell           Subscriptions          | Event 0, LoginTC A<br>General Details<br>Successfully at<br>Log Name:<br>Source:<br>Event ID:<br>Level:<br>Usan                                              | D FS Connector<br>withenticated LOGINTCDEMO\jo<br>LoginTC<br>LoginTC AD FS Connector<br>0<br>Information<br>N/A                                                                 | Joe<br>Logged:<br>Task Category:<br>Keywords:<br>Computer                                                                                                    | 1/11/2018 8:52:40 PM<br>None<br>Classic<br>w. 2016.21 Logist classes |                                                                  | × |
|                                                     |                                                                                                    | IV A                                                                                                    | computer.                                                                                                    | w-zoro-auts- niogintcuemo.c                                          | om                                                               | ~ |

# Uninstallation

To uninstall the LoginTC AD FS Connector, simply navigate to the **Add or remove programs** in the Windows **Control Panel**, find LoginTC AD FS Connector in the list and follow the prompts.

### Prior to Uninstalling

Prior to uninstalling the LoginTC AD FS Connector, ensure that the LoginTC MFA method is not being used in any of your AD FS authentication policies. The uninstallation will fail if the LoginTC MFA method is being used in any of your AD FS authentication policies.

### **Email Support**

For any additional help please email support@cyphercor.com. Expect a speedy reply.